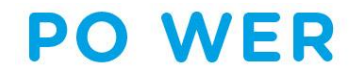

PROJEKT "Ponadnarodowa Mobilność Uczniów"

## PROCEDURA SKŁADANIA FORMULARZY ZGŁOSZENIOWYCH

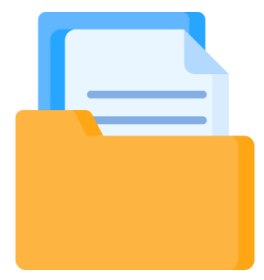

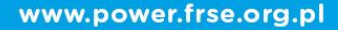

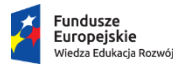

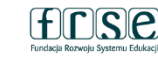

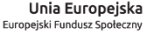

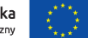

**NABÓR 2021** 

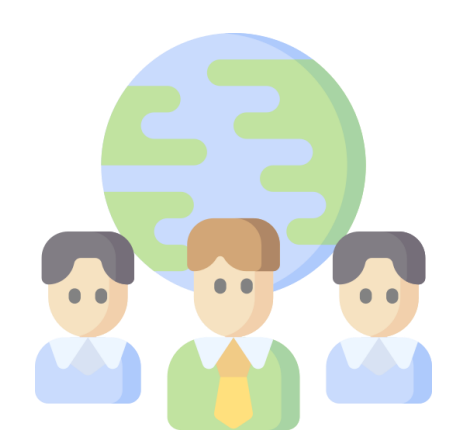

Ogłoszenie naboru: 1.09.2021r.

Termin nadsyłania zgłoszeń upływa: 30.11.2021 r., godz. 23.59

Realizacja przedsięwzięć może rozpocząć się w terminie kwiecień – czerwiec 2022 roku i trwać 6 miesięcy.

"Ponadnarodowa Mobilność Uczniów"

PROJEKT

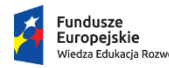

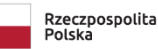

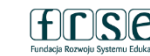

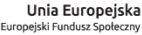

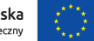

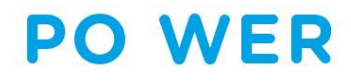

PROJEKT "Ponadnarodowa Mobilność Uczniów"

### PROCEDURA SKŁADANIA FORMULARZY ZGŁOSZENIOWYCH

- ✓ FRSE jest odpowiedzialna za przeprowadzenie selekcji formularzy zgłoszeniowych
- Termin składania formularzy zgłoszeniowych w ramach konkursu 2021 podany jest w Zaproszeniu do składania formularzy zgłoszeniowych opublikowanym na stronie internetowej power.frse.org.pl/mobilnosc-uczniow
- ✓ Formularze złożone po terminie określonym w Zaproszeniu nie będą rozpatrywane
- W trwającym naborze można złożyć jeden formularz zgłoszeniowy

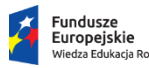

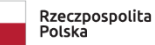

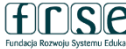

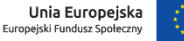

PROJEKT "Ponadnarodowa Mobilność Uczniów" SKŁADANIE WNIOSKÓW APLIKACYJNYCH Formularz zgłoszeniowy

- Formularz powinien być wypełniony zgodnie z wytycznymi zawartymi w Przewodniku do projektu "Ponadnarodowa mobilność uczniów" konkurs 2021
- Każdy formularz zgłoszeniowy zostanie oceniony pod względem formalnym i merytorycznym
- ✓ Należy go wypełnić w języku polskim
- Treść merytoryczna wniosku powinna być logiczna i zrozumiała.
- Program wizyt grup uczniów i zaplanowane rezultaty końcowe muszą być realistyczne, a opis jednoznaczny i wyczerpujący

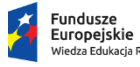

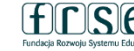

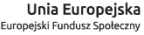

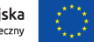

Formularz zgłoszeniowy IV NABÓR **DO PROJEKTU** "Ponadnarodowa mobilność uczniów"

### **SKŁADANIE WNIOSKÓW APLIKACYJNYCH** Formularz zgłoszeniowy

Formularz zgłoszeniowy powinien zostać złożony w systemie **www.online.frse.org.p** wraz z załącznikami, wskazanymi poniżej:

- **Oświadczenie** podpisane przez prawnego reprezentanta/-ów instytucji wnioskującej (dokument do pobrania ze strony internetowej https://power.frse.org.pl/ponadnarodowa-mobilnoscuczniow/ponadnarodowa-mobilnosc-uczniow-konkurs-2021-nabor-4/ zakładka ZASADY NABORU);
  - \*Pełnomocnictwo do podpisania formularza zgłoszeniowego do projektu "Ponadnarodowa mobilność uczniów" – tylko w przypadku podpisania Oświadczenia przez osobę inną niż prawny reprezentant instytucji wnioskującej (wójt, burmistrz, prezydent itp.).

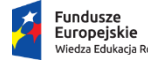

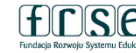

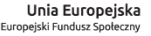

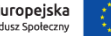

System dokumentów OnLine FI 🗙

< ) → C û 0 Nonline.frse.org.pl/register POWER Mobility Tool Isty.frse.pl 💬 Wars | Poznaj menu R...

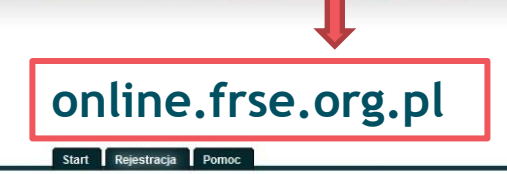

Przeglądarka internetowa

Firefox

### Używając przeglądarki Firefox, należy zainstalować program online FRSE i otworzyć przy pomocy ikony z pulpitu.

### System dokumentów OnLine Sprawdzanie przeglądarki Aby korzystać z serwisu powinieneś wykonać poniższą instrukcję: 61 Użytkownicy systemu Windows, mogą zainstalować przeglądarkę Firefox - OnLine FRSE ze zintegrowanym pluginem XForms. FC Po instalacji na 'Pulpicie' i w menu 'Start' zostaną utworzone skróty pozwalające uruchomić program 'Firefox - OnLine FRSE' gotowy do współpracy z naszym systemem. Użytkownicy systemu Linux moga 1. zainstalować przeglądarkę Firefox w odpowiedniej wersji 2. następnie przy użyciu przeglądarki Firefox doinstalować wtyczke Firefox - OnLine Mozilla XForms 3. zrestartować przeglądarkę Firefox i ponownie odwiedzić serwis FRSE v2

Przepraszamy za utrudnienia.

#### Wymagania serwisu:

Przeglądarka Firefox - OnLine FRSE (Windows) lub Firefox w wersji 3.6.\* z rozszerzeniem Mozilla XForms. Do wydruku dokumentów przydatny będzie Adobe Reader

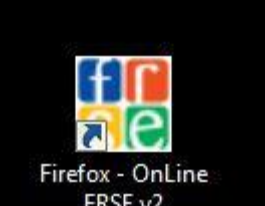

www.power.frse.org.pl

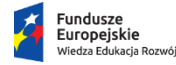

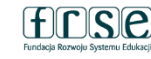

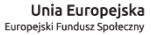

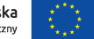

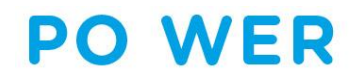

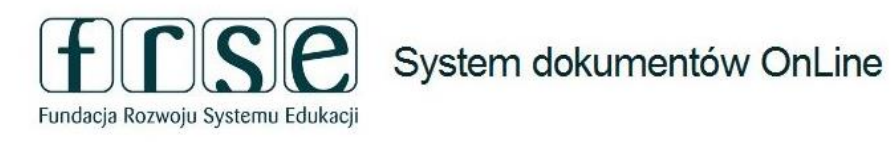

Start Rejestracja Pomoc

Zaloguj się, aby korzystać z systemu

Zaloguj się do systemu przy użyciu wybranego adresu e-mailowego i hasła lub jesli nie masz konta stwórz je teraz.

| Login (email).     |          |
|--------------------|----------|
| 1.1.               |          |
| Hasło:             |          |
|                    | - 12     |
|                    | Zaloguj  |
|                    |          |
| Nie masz konta w s | ystemie? |
|                    |          |

Należy zalogować się do systemu lub w przypadku nowego użytkownika zarejestrować konto.

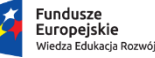

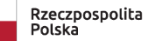

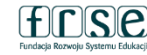

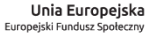

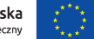

Fundacja Rozwoju Systemu Edukacji

Start Pomoc

### System dokumentów OnLine

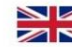

#### Proszę wybrać program

|                             | Erasmus+                                                                                                    | Europass                                                                                                    | European Language Label                                                                                                    | Konkurs EDUinspiracje                                                                                                    | Konkurs EDUinspirator                                                                                                    |
|-----------------------------|----------------------------------------------------------------------------------------------------|----------------------------------------------------------------------------------------------------|----------------------------------------------------------------------------------------------------|----------------------------------------------------------------------------------------------------|----------------------------------------------------------------------------------------------------|
| Wybrać<br>program<br>POWER. | Od 1 stycznia 2014 roku programy "Uczenie się<br>przez całe życie" oraz "Młodzież w działaniu"<br>zostaję zastajone programem Erasmus+-<br>Informacje dotyczące projektów realizowanych w<br>dotychczasowych programach pozostają nadal<br>aktualne. W przypadku nowego programu System<br>dokumentów OnLine nie jest już właściwym<br>narzędziem do składania wniosku.<br>http://erasmusplus.org.pl | Europass jest inicijatywą Komisji Europejskiej<br>umożliwiającą każdemu obywatelowi Europy<br>Iepszą przeznacja kwalikacji umiejątności<br>zawodowych. Dokumenty wchodzące w skład<br>Europass to: CV, Paszport Językowy, Mobilność,<br>Suplement do Dyplorum, Suplement do Dyplorum<br>Potwierdzającego Kwalifikacje Zawodowe.<br>http://europass.org.pl                                                                      | European Language Label (Europejski znak<br>innowacyjności w dziedzinie nauczania i uczenia się<br>języków obcych) to europejski certyfikat jakości w<br>edukacji językowej. Certyfikat jest wyróżnieniem za<br>innowacyjne techniki kształcenia i promuje<br>osiągnięcia metodyczne i dydaktyczne. Nagroda<br>przyznawama jest za projekt językowy realizowany<br>pod opieką koordymatora w instytucji edukacyjnej.<br>http://www.ell.org.pl | Głównym celem konkursu EDUinspiracje jest<br>wydonienie oraz promocja dobrych praktyk w<br>zakresie realizacji projekłów dofinansowanych<br>przez Fundację Rozwoju Systemu Edukacja<br>obszarach takich jak: edukacja zakodowa,<br>dokacja dorosłych, czy w porgarnie Polsko-<br>Litewski Fundusz Wymiany Młodzieży.<br>http://www.eduinspiracje.pl/ | Konkurs jest skierowany do uczestników<br>projektów dofinansowanych przez FRSE. Jego<br>celem jest wyróżnienie osób aktywnie<br>działających na rzecz rozwoju edukacji,<br>zaangażowanych w realizację międzynarodowych<br>projektów edukacyjnych. EDUinspirator to osoba,<br>która ełektywnie wspiera rozwój innych osób, grup<br>zawodowych oraz swojej społeczności lokalnej,<br>wykorzystując doświadczenia projektowe.<br>http://www.eduinspiracje.pl/ |
|                             | Wybieram                                                                                                    | Wybieram                                                                                                    | Wybieram                                                                                                    | Wybieram                                                                                                    | Wybieram                                                                                                    |
|                             | PO WER                                                                                                    | Polsko-Litewski Fundusz<br>Wymiany Młodzieży                                                                                                    | Polsko-Ukraińska Rada<br>Wymiany Młodzieży                                                                                                    | Zwrot kosztów podróży                                                                                                    |                                                                                                    |
|                             | (PO WER 2014-2020) to następca kończącego się<br>Programu Operacyjnego Kapitał Ludzki. Fundacja<br>Rozwoju Systemu Edukacji jest jednym z<br>beneficjentów nowego programu, w ramach<br>którego zrealizuje 3 projekty.<br>http://www.frse.org.pl/power                                                                                                    | Polsko-Litewski Fundusz Wymiany Młodzieży<br>wspiera finansowo i merytorycznie realizację<br>pomystów młodych ludzi – dofinansowuje<br>wymiany, szeminania, szkołenia i inne iniciątwy<br>młodzieżowe. Jego główną rolą jest rozwijanie<br>przyjąznych stosunków pomiędzy krajami i<br>msprowanie mdołych ludzi do działań, które<br>pozwolą na wzajemne zbliżenie się obu narodów.<br>http://www.wymianymłodziezy.frse.org.pl | Rada wspiera finansowo (konkurs projektów) i<br>menytorycznie (system szkoleń, konsultacje)<br>realizację pomysłów młodych ludzi –<br>dofinansowuje min. wymiany, seminaria i<br>szkolenia, spotkania młodzieży oraz projekty<br>informacyjne.<br>http://www.wymianymlodziezy.frse.org.pl                                                                                                    | wydarzeń organizowanych przez FRSE. O ZKP<br>uczestnicy zostaną poinformowani indywidualnie.<br>http://www.forum-leaders.eu/                                                                                                    |                                                                                                    |
|                             | <u>Wybieram</u>                                                                                                    | Wybieram                                                                                                    | Wybieram                                                                                                    | Wybieram                                                                                                    |                                                                                                    |

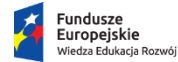

Rzeczpospolita Polska

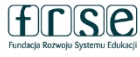

Unia Europejska Europejski Fundusz Społeczny

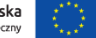

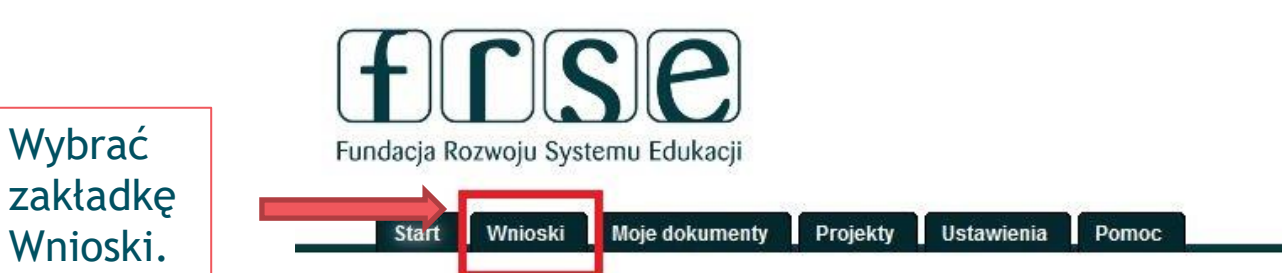

### Witamy w internetowym systemie składania dokumentów

### Co dalej?

- Aby wypełnić nowy wniosek przejdź do zakładki Wnioski, a następnie wybierz odpowiedni formularz.
- Aby zobaczyć listę dokumentów nad którymi aktualnie pracujesz, przejdź do zakładki Moje dokumenty.
- W zakładce Ustawienia możesz zobaczyć i edytować dane podane podczas rejestracji.
- Szczegółowe informacje na temat wniosków i dokumentów możesz uzyskać na stronie odpowiedniego programu.

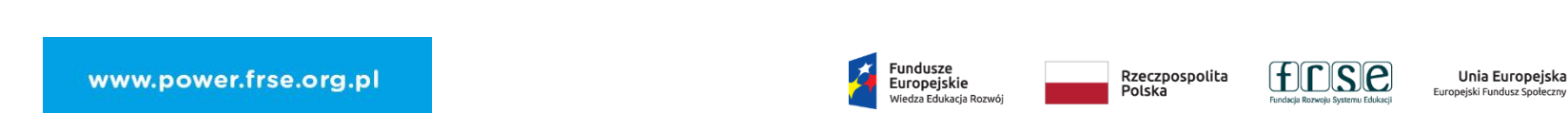

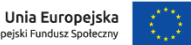

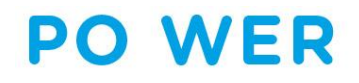

# Wybrać *wypełnij* przy Formularzu do projektu "Ponadnarodowa mobilność uczniów".

| Start Wnioski Mo | je dokumenty Projekty Ustawienia Pomoc                                                                                                    |                           |         |
|------------------|----------------------------------------------------------------------------------------------------|---------------------------|---------|
| Formularze       |                                                                                                    |                           |         |
| Symbol           | Opis                                                                                                    | Termin                    | Akcie   |
| WER/21/PMU/1/W   | Wniosek - PO WER PMU - Nabór formularzy zgłoszeniowych w roku 2021<br>Formularz zgłoszeniowy dla instytucji ubiegających się o dofinansowanie<br>wyjazdów zagranicznych uczniów w ramach Programu Operacyjnego Wiedza<br>Edukacja Rozwój projekt "Ponadnarodowa mobilność uczniów." | Do<br>30.11.2021<br>23:59 | Wypełni |

Do 30.11.2021 23:59 !

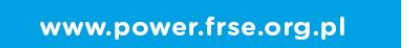

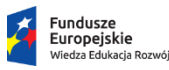

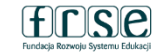

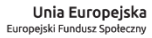

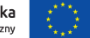

#### Nowy dokument WER/21/PMU/1/W

Zapisz jako szkic Wyślij dokument Nowy dokument

• Pola podświetlone są na czerwono, gdy są polami wymaganymi lub, gdy wpisana wartość nie jest poprawna.

Niepoprawność danych może wynikać z: przekroczenia nałożonego limitu na ilość znaków, przekroczenia dopuszczalnej wartości liczbowej lub niepoprawnego formatu danych np. zbyt długi/krótki numer NIP

INFORMACJE OGÓLNE Część I Część II Część IV Część V Oświadczenie INFORMACJE OGÓLNE

do systemu online FRSE.

Formularz przeznaczony jest dla polskich szkół.

Termin składania formularzy zgłoszeniowych: do 30.11.2021r., godz. 23.59.

Przed wypełnieniem niniejszego formularza prosimy o zapoznanie się z informacjami zawartymi w Przewodniku do projektu "Ponadnarodowa mobilność uczniów" oraz w Zaproszeniu do składania formularzy zgłoszeniowych opublikowanym na stronie: http://power.frse.org.pl/mobilnosc-uczniow

Funkcja *Zapisz jako szkic* umożliwia zapisanie wersji w szkicu i kontynuację wypełniania w

późniejszym czasie, po powtórnym zalogowaniu się

Formularz wraz z Oświadczeniem podpisanym przez reprezentanta prawnego Instytucji ubiegającej się o dofinasowanie wyjazdów zagranicznych uczniów, stanowiącym integralną część formularza należy złożyć w formie elektronicznej poprzez system: http://online.frse.org.pl

Informacje zawarte w formularzu mogą zostać użyte przez Fundację Rozwoju Systemu Edukacji w celu ewaluacji projektu "Ponadnarodowa mobilność uczniów". Dane będą przetwarzane zgodnie z ustawą o ochronie danych osobowych i RODO - Rozporządzenie Ogólne o Ochronie Danych Osobowych.

Należy wypełnić poszczególne części formularza. Wymagane jest wypełnienie wszystkich pól oznaczonych kolorem czerwonym.

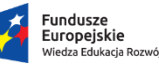

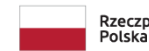

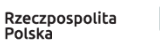

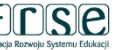

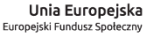

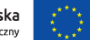

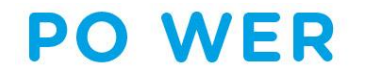

Wypełnić wszystkie wymagane pola.

| RMACJE OGÓLNE Część I Część II Część III Częś | ść IV Część V Oświadczenie                                                                                           |
|-----------------------------------------------|----------------------------------------------------------------------------------------------------|
| 1. Dane identyfikacyjne przedsięwzięci        | Bez względu na ilość wyjazdów zagraniczyznach grup ucznió<br>czas trwania przedsięwzięcia wynosi <b>6 miesięcy</b> . |
| Tytuł                                         |                                                                                                    |
| Tytuł w języku angielskim                     |                                                                                                    |
| Czas trwania przedsiewziecja Realiza          | cja przedsięwzięć może rozpocząć się nie wcześniej                                                                   |
| niż w k                                       | wietniu 2022 r. i nie później niż w czerwcu 2022r.                                                                   |
| Data rozpoczęcia Czas trwania                 | Data zakończenia                                                                                                    |
|                                               | •                                                                                                    |

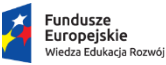

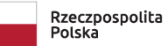

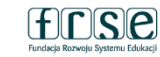

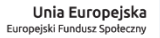

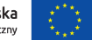

Podmiot (szkoła) działający na terenie Rzeczypospolitej Polskiej, która odpowiada za realizację programu mobilności ponadnarodowej uczniów INFORMACJE OGÓLNE Część I Część II Część III Część IV Część V Oświadczenie

2. Dane Organizacji ubiegającej się o przyznanie dofinasowania na realizację przedsięwzięcia

2.1 Dane Organizacji ubiegającej się o przyznanie dofinasowania na realizację przedsięwzięcia

!Nazwa Organizacji ubiegającej się o przyznanie dofinasowania na realizację przedsięwzięcia

| •                    |                                                   |                           |                                               |                      |
|----------------------|---------------------------------------------------|---------------------------|-----------------------------------------------|----------------------|
| NIP                  |                                                   |                           |                                               |                      |
| l Ulica              | Nr don                                            | nu/lokalu Kod pocztowy    |                                               |                      |
| ! Województwo        |                                                   | Powiat (w tym miasta na p | л. powiatu)                                   | •                    |
| ! Gmina              |                                                   | Miejscowość               |                                               |                      |
| Telefon              |                                                   | ! E-mail                  |                                               |                      |
| Strona www           |                                                   |                           |                                               |                      |
| Typ instytucji       | Rodzaj instytucji                                 |                           |                                               |                      |
| 2.2 Osoba kontaktowa |                                                   |                           |                                               |                      |
|                      | Nazwisko                                          | I Sta                     | nowisko                                       |                      |
| E-mail               | Telefon kontaktow                                 | y                         |                                               |                      |
|                      |                                                   |                           |                                               |                      |
|                      | Fundusze<br>Europejskie<br>Wiedza Edukacja Rozwój | Rzeczpospo<br>Polska      | lita <u>Fundacja Rozwoju Systemu Edukacji</u> | Unia<br>Europejski F |

| INFORMACJE OGÓLNE | Część I | Część II | Część III | Część IV | Część V | Oświadczenie |
|-------------------|---------|----------|-----------|----------|---------|--------------|
|-------------------|---------|----------|-----------|----------|---------|--------------|

2.3 Prawny Przedstawiciel

| Tytuł !Imię                  |                | Nazwisko             |                    |
|------------------------------|----------------|----------------------|--------------------|
|                              |                | •                    |                    |
| Stanowisko                   |                | Organizacja          |                    |
| <b>•</b>                     |                | <b>-</b>             |                    |
| E-mail                       |                | Telefon kontaktowy   |                    |
| -                            |                |                      |                    |
| 🗌 Adres taki jak organizacji |                |                      |                    |
| Ulica                        | Nr domu/lokalu | Kod pocztowy Miejsco | wość               |
| <b>F</b>                     |                |                      |                    |
| Województwo                  | E-mail         |                      | Telefon kontaktowy |
|                              |                |                      |                    |

2.4 Opis Organizacji ubiegającej się o przyznanie dofinasowania na realizację przedsięwzięcia

Prosimy o podanie krótkiego opisu działalności organizacji, charakterystyki organizacji, potencjału, w tym; całkowitej liczby uczniów i kadry dvdaktycznej i jeśli dotyczy doświadczenia w realizacji projektów mobilnościowych skierowanych do uczniów lub/i kadry dydaktycznej w obszarze edukacji formalnej i pozaformalnej

#### Pozostała liczba znaków 4000/4000

2.5 Udział Organizacji ubiegającej się o przyznanie dofinasowania na realizację przedsięwzięcia w projektach finansowanych ze środków Unii Europejskiej

Czy organizacja posiada doświadczenie w realizacji projektów mobilnościowych (np. w Programach SOCRATES, Uczenie się przez całe życie, Erasmus+, PO WER)?

Tak Nie Jeżeli tak, prosimy o wskazanie działań:

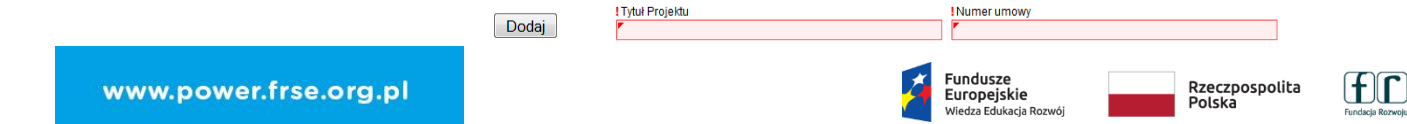

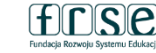

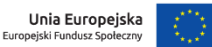

W sekcji 2.5 po wybraniu odpowiedzi *Tak*, przy pomocy funkcji **Dodaj**, należy wpisać wszystkie realizowane przez szkołę projekty według najlepszej wiedzy.

Przy pomocy opcji Dodaj należy uzupełnić dane każdej instytucji przyjmującej.

### Instytucja przyjmująca:

szkoła działająca w systemie edukacji kraju zlokalizowanego na terenie UE z wyłączeniem szkół polonijnych, kształcących uczniów w języku polskim.

| INFORMACJE OGÓLNE | Część I | Część II | Część III | Część IV | Część V | Oświadczenie |  |
|-------------------|---------|----------|-----------|----------|---------|--------------|--|
|-------------------|---------|----------|-----------|----------|---------|--------------|--|

### 3. Dane Organizacji uczestniczących w przedsięwzięciu (instytucja/-e przyjmująca/-e)

| 3.1 Dane instytucji przyjn    | nującej                       |                                                           |
|-------------------------------|-------------------------------|-----------------------------------------------------------|
| Nazwa instytucji przyjmującej |                               |                                                           |
| r<br>! Ulica<br>r             |                               | !Nr domu/lokalu !Kod pocztowy                             |
| Miejscowość                   | ! Kraj                        | [                                                         |
| Telefon                       | !E-mail                       | Strona www                                                |
| Język kształcenia uczniów     | ! Języ                        | k komunikacji w trakcie realizacji inicjatywy (mobilności |
|                               |                               |                                                           |
| -                             |                               |                                                           |
| 3.2 Dane osoby kontakto       | wej z instytucji przyjmującej |                                                           |

frse

Fundacia Rozwoju Systemu Edukacii

Unia Europejska

Europejski Fundusz Społeczny

Rzeczpospolita

Polska

Fundusze

Europejskie

Niedza Edukacia Rozwói

| INFORMACJE OGÓLNE | Część I Część II | Część III Czę | ęść IV Część V | Oświadczenie |
|-------------------|------------------|---------------|----------------|--------------|
|-------------------|------------------|---------------|----------------|--------------|

3.3 Opis instytucji przyjmującej

Prosimy o podanie krótkiego opisu instytucji przyjmującej.

- osoby
   odpowiedzialne za
   komunikację między
   szkołami;
- w jaki sposób nawiązano współpracę

Pozostała liczba znaków 2000/2000

3.4 Komunikacja i współpraca z instytucją przyjmującą

Prosimy o opisanie, w jaki sposób została nawiązana współpraca z instytucją przyjmującą. W jaki sposób będzie przebiegać współpraca i komunikacja w ramach przedsięwzięcia?

Pozostała liczba znaków 2000/2000

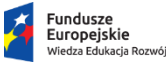

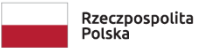

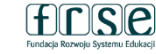

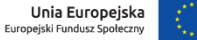

| INFORMACJE OGÓLNE | Część I | Część II | Część III | Część IV | Część V | Oświadczenie |
|-------------------|---------|----------|-----------|----------|---------|--------------|
|                   |         |          |           |          |         | -            |

4. Opis przedsięwzięcia

A. Streszczenie przedsięwzięcia

Prosimy przedstawić krótki opis planowanego przedsięwzięcia. (max. 4000 ilość znaków)

- Opis planowanych działań;
- cele (strategiczne, szczegółowe);
- liczba i profil uczestników (uczniów, opiekunów);
- instytucja przyjmująca;
- czas trwania mobilności;
- rezultaty i wpływ;
- upowszechnianie i promocja przedsięwzięcia.

Pozostała liczba znaków 4000/4000

B. Streszczenie w języku angielskim

Pozostała liczba znaków 4000/4000

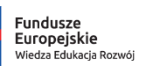

Rzeczpospolita Polska

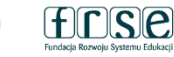

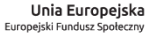

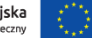

## PO WER INFORMACJE OGÓLNE

Cześć V

C. Kompetencje kluczowe

Prosimy zaznaczyć kompetencje kluczowe, których będzie dotyczyła inicjatywa.

Minimalna liczba odpowiedzi do zaznaczenia: 1

- kompetencje w zakresie rozumienia i tworzenia informacji;
- kompetencje w zakresie wielojęzyczności;
- 🔲 kompetencje matematyczne oraz kompetencje w zakresie nauk przyrodniczych, technologii i inżynierii;
- kompetencje cyfrowe;
- Im kompetencje osobiste, społeczne i w zakresie uczenia się;
- kompetencje obywatelskie;
- kompetencje w zakresie przedsiębiorczości;
- Imieration i ekspresji kulturalnej.

Prosimy opisać odniesienie inicjatywy do wybranych kompetencji kluczowych i ich bezpośrednie przełożenie na podejmowane w ramach przedsięwzięcia działania.

### D. Cele

Prosimy o opisanie głównych i szczegółowych celów przedsięwzięcia oraz wykazanie potrzeby jego realizacji. Metody osiągania celów powinny być jasno i logicznie opisane, a cele spójne z planowanymi działania.

#### www.power.frse.org.pl

Cel

Wymierny

Osiągalny

Realny Terminowy

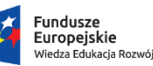

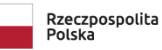

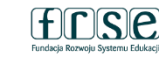

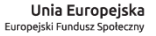

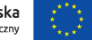

PO WER INFORMACJE OGÓLNE Część I Część II Część II Część IV Część V Oświadczenie

E. Tematyka przedsięwzięcia

Tematyka przedsięwzięcia wpisująca się w podstawę programową

Jaka jest główna tematyka przedsięwzięcia i w jaki sposób zaplanowane działania wpiszą się w podstawę programową? Należy odnieść się do konkretnych przedmiotów, które obejmie inicjatywa.

F. Opis grupy docelowej

.

Prosimy opisać, kim są uczestnicy oraz zasady, w jaki sposób zostaną wybrani do udziału w działaniach. Należy przedstawić szczegółowe informacje nt. uczestników przedsięwzięcia, procedury ich wyboru (rekrutacji) i rekrutacji uzupełniającej. Prosimy wskazać w jaki sposób rekrutacja wpisywać się będzie w promocję zasad równych szans i niedyskryminacji.

Prosimy podać liczbę polskich uczniów i opiekunów biorących udział w mobilnościach ponadnarodowych (wyjazdach zagranicznych).

Uczniowie biorący udział w wyjazdach zagranicznych Opiekunowie biorący udział w wizytach przygotowawczych (jeśli dotyczy) i wyjazdach zagranicznych grup uczniów

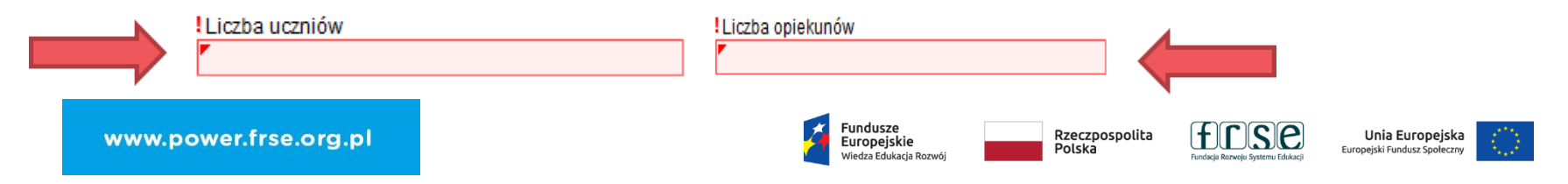

| INFORMACJE OGOLNE   Część I   Część II   Część III   Część IV   Część V   Oświa |
|---------------------------------------------------------------------------------|
|---------------------------------------------------------------------------------|

### F.1 Zaangażowanie uczestników

Zaangażowanie opiekunów, uczniów w realizację przedsięwzięcia na etapie: planowania, przygotowania, realizacji mobilności, upowszechniania rezultatów;

udział uczniów z mniejszymi szansami (jeśli dot.). Prosimy opisać zaangażowanie uczestników z podziałem na uczniów i opiekunów na każdym etapie realizacji działań. W jakim stopniu będą włączeni w jego planowanie, przygotowanie, realizację, ewaluację i upowszechnianie rezultatów? Należy uwzględnić także zaangażowanie uczniów we współpracę z grupą rówieśniczą z instytucji przyjmującej.

#### F.2 Włączanie młodzieży z mniejszymi szansami

Czy w ramach zadeklarowanej liczby uczniów w punkcie F. w przedsięwzięciu wezmą udział uczniowie niepełnosprawni lub o specjalnych potrzebach edukacyjnych, w tym m.in. uczniowie znajdujący się, w zdecydowanie trudniejszej sytuacji i cechujący się, mniejszymi szansami na jej zmianę dla których doświadczenie mobilności może mieć szczególnie duże znaczenie dla rozwoju kompetencji oraz przyszłych wyborów edukacyjnych i życiowych i/lub uczniowie ze specjalnymi potrzebami (np. problemy z poruszaniem się konieczność zapewnienia opieki medycznej itp.)? Jeżeli tak, prosimy zadeklarować liczbę uczniów, którzy wezmą udział w mobilnościach ponadnarodowych oraz przedstawić ich udział i uzasadnić (jeśli dotyczy) dodatkowe potrzeby.

Liczba osób z mniejszymi szansami:

Liczba osób niepełnosprawnych:

Fundusze Europejskie Wiedza Edukacja Rozwój

Rzeczpospolita Polska

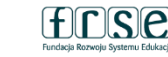

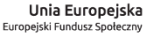

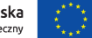

### PO WER INFORMACJE OGÓLNE Część I Część II Część II

Część V

Część IV

### G. Plan pracy

Prosimy o wypełnienie planowanego harmonogramu zaplanowanych działań. W poniższej tabeli należy wyszczególnić etapy :

promocji,

Zajecia formalne

z rówieśnikami ze

szkoły przyjmującej (program merytoryczny

6-8 godzin dziennie przez minimum 5 dni).

i pozaformalne realizowane wspólnie

- rekrutacji uczestników,
- przygotowania uczestników do mobilności,
- wizyty przygotowawczej (jeżeli dotyczy),
- wyjazdów zagranicznych planowanych do wszystkich instytucji przyjmujących przy czym wyjazdy zagraniczne należy opisać
   z uwzględnieniem szczegółowego programu pobytu uczniów,
- upowszechniania rezultatów.

|                                                 | Lp. Temat i rodzaj działań                                      | Opis działań i metod                                     | pracy Instytucja pr.                              | zyjmująca (jeżeli dotyczy                                |
|-------------------------------------------------|-----------------------------------------------------------------|----------------------------------------------------------|---------------------------------------------------|----------------------------------------------------------|
| Przy pomocy opcji<br><i>Dodaj należy</i> opisać | Dodaj ONOWY element                                             |                                                          |                                                   |                                                          |
| wszystkie                                       | Data rozpoczęcia                                                | Data zakończenia                                         | Temat i rodzaj dz                                 | iałań                                                    |
| w okresie trwania                               | r                                                               | ▼ <sup>*</sup>                                           |                                                   |                                                          |
| przedsięwzięcia                                 | Liczba polskich i zagranicznych (<br>działapiu (jożali dotyczy) | uczniów w !Opis działań i metod pracy                    | Kraj                                              |                                                          |
|                                                 |                                                                 |                                                          |                                                   | •                                                        |
|                                                 |                                                                 |                                                          |                                                   |                                                          |
|                                                 | Instytucja przyjmująca (jeżeli dot                              | yczy)                                                    |                                                   |                                                          |
|                                                 |                                                                 |                                                          | •                                                 |                                                          |
|                                                 |                                                                 |                                                          |                                                   |                                                          |
| www.p                                           | ower.frse.org.pl Anuluj                                         | Gotowe Fundusze<br>Europejskie<br>Wiedza Edukacja Rozwój | Rzeczpospolita<br>Polska Fundacja Rozwoju Systemu | Chikacji Unia Europejska<br>Europejski Fundusz Społeczny |

#### Etap przygotowawczy powinien trwać min. 20 godzin zegarowych i odbyć się przed wyjazdem grupy uczniów.

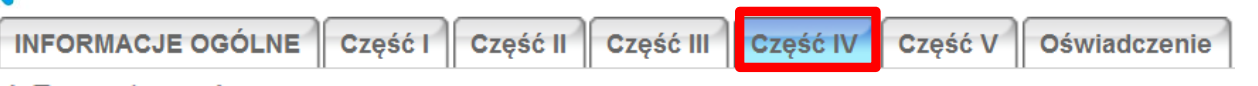

#### H. Przygotowanie

Prosimy opisać w jaki sposób i w jakim wymiarze czasowym zostanie zapewnione przygotowanie uczestników do wyjazdu (np. językowe, kulturowe, pedagogiczne itp.) oraz wsparcie organizacyjno-logistyczne (organizacja podróży, zakwaterowanie, wyżywienie, ubezpieczenie, bezpieczeństwo i ochrona uczestników).

|                                                                                | I. Wizyta przygotowawcza                                           | Nowy element                                                            |
|--------------------------------------------------------------------------------|--------------------------------------------------------------------|-------------------------------------------------------------------------|
|                                                                                |                                                                    | ! Data rozpoczęcia ! I Data zakończenia ✓ ✓                             |
|                                                                                | Czy w ramach przedsięwzięcia zaplanowano wizytę przygotowawczą?    | Liczba opiekunów z organizacji wysyłającej IKraj Instytucja przyjmująca |
| W przypadku planowania<br>wizyty przygotowawczej<br>należy wybrać <b>Tak</b> i | 💊 🔘 Tak 💮 Nie                                                      | Anuluj Gotowe                                                           |
| opisać szczegóły wizyty<br>oraz uzasadnić jej<br>zasadność.                    | Prosimy o opisanie oczekiwanych rezultatów wizyty przygotowawczej. |                                                                         |

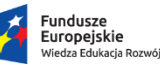

Rzeczpospolita Polska

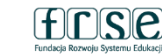

Wypełnić wszystkie wymagane pola.

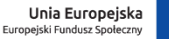

Wpływ

- odziaływanie przedsięwzięcia na uczestników;
- oddziaływanie przedsięwzięcia na instytucję Realizatora;
- oddziaływanie przedsięwzięcia na instytucję przyjmującą;
- wpływ na społeczność lokalną;
- oddziaływanie przedsięwzięcia na opiekunów/zespół projektowy.

Ewaluacja

- narzędzia służące do ewaluacji;
- podział ze względu na moment prowadzenia ewaluacji:
- ewaluacja wstępna
- > ewaluacja śródokresowa/średniookresowa
- ewaluacja końcowa/pełna
- kto dokonywał ewaluacji;
- obszar ewaluacji

#### J. Zarządzanie przedsięwzięciem

Prosimy o opisanie sposobu zarządzania przedsięwzięciem (kto i w jaki sposób będzie odpowiedzialny za zarządzanie przedsięwzięciem i jego jakością, w tym zarządzanie ryzykiem, kontakt z instytucją przyjmującą, monitoring i mentoring uczniów podczas mobilności).

K. Wpływ

Prosimy opisać, jaki jest spodziewany wpływ oraz korzyści wynikające z realizacji przedsięwzięcia w odniesieniu do uczniów, opiekunów, instytucji wysyłającej i przyjmującej oraz społeczności lokalnej.

L. Ewaluacja

Prosimy opisać, w jaki sposób zostanie przeprowadzona ewaluacja w trakcie i po zakończeniu realizacji przedsięwzięcia. Należy wskazać planowane narzędzia, metody i formę ewaluacji.

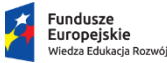

Rzeczpospolita Polska

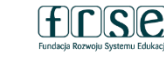

Unia Europejska Europejski Fundusz Społeczny

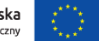

www.power.frse.org.pl

Wypełnić wszystkie wymagane pola.

### Wypełnić wszystkie wymagane pola.

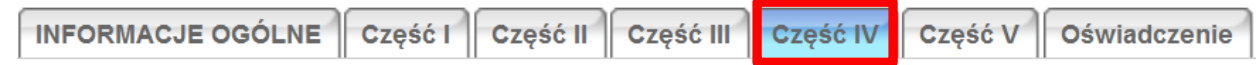

Ł. Rezultaty

| Przy pomocy<br>opcji <b>Dodaj</b><br>należy opisać<br>wszystkie | Ł.1 Jakie rezultaty jakościowe i ilościowe zostaną osiąg | ągnięte? Należy podać spodziewane rezultaty materialne i niematerialne. |  |
|-----------------------------------------------------------------|----------------------------------------------------------|-------------------------------------------------------------------------|--|
| planowane<br>rezultaty.                                         | Ł.2 Prosimy o podanie produktów końcowych opracowa       | vanych wspólnie z rówieśnikami z instytucji przyjmującej.               |  |
|                                                                 | Lp. Rodzaj rezultatu                                     | Opis rezultatu                                                          |  |
|                                                                 | Nowy element Rodzaj rezultatu Anuluj Gotowe              | Opis<br>F                                                               |  |

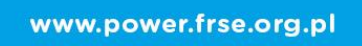

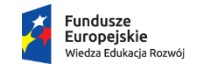

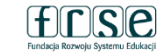

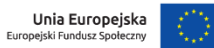

### Wypełnić wszystkie wymagane pola.

| INFORMACJE OGÓLNE Część I Część II Czę | ść III Część IV Część V Oświadczenie |
|----------------------------------------|--------------------------------------|
|----------------------------------------|--------------------------------------|

M. Upowszechnianie i promocja

M.1 Prosimy opisać, w jaki sposób przebiegać będzie promocja przedsięwzięcia wśród społeczności szkolnej i lokalnej.

Pozostała liczba znaków 10000/10000

M.2 Prosimy opisać działania, które zostaną przeprowadzone w celu dzielenia się rezultatami (w szczególności omówić sposoby i kanały ich rozpowszechniania oraz grupy docelowe, do których powyższe działania zostaną skierowane).

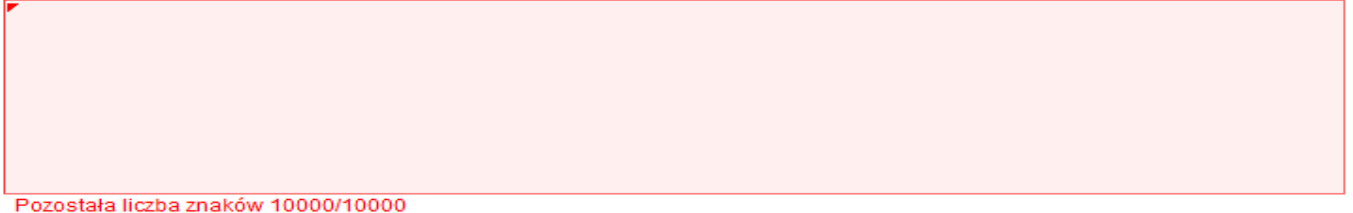

www.power.frse.org.pl

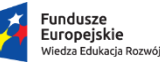

Rzeczpospolita Polska

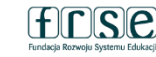

Unia Europejska Europejski Fundusz Społeczny

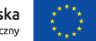

Część A. Wnioskowane dofinansowanie wypełnia się automatycznie.

Część B. Szczegółową kalkulację wnioskowanych środków należy uzupełnić.

### INFORMACJE OGÓLNE Część I Część II Część III Część IV Część V

#### Oświadczenie

### 5. Budżet

#### A. Wnioskowane dofinansowanie

| p | od | гó | ż |
|---|----|----|---|
|   | ou | 10 | - |

Pobyt za granicą (zakwaterowanie, wyżywienie, transport lokalny za granicą, ubezpieczenie)

Wsparcie dla instytucji przyjmującej

Przygotowanie uczestnika do mobilności

Europejskie

Niedza Edukacia Rozwói

Wsparcie finansowe związane z udziałem osoby z niepełnosprawnością

Łącznie

B. Szczegółowa kalkulacja wnioskowanych środków finansowych

| 0 |  |
|---|--|
| 0 |  |
| 0 |  |
| 0 |  |
| 0 |  |
| 0 |  |

| Nowy element                                      |                                  |                                          | B.1 Podróż       |                 |
|---------------------------------------------------|----------------------------------|------------------------------------------|------------------|-----------------|
| Rodzaj mobilności zagranicznej                    | Kraj wyjazdu<br>▼ Polska         | !Kraj przyjazdu<br>▼                     | Rodzaj mobiln    | lości zagranicz |
| I Przedział odległości w kilometrach<br>Uczniowie | Miasto wysyłające<br>Upiekunowie | Miasto przyjmujące<br>Kwota w PLN<br>NaN | Dodaj<br>Łącznie |                 |
| Anuluj Gotowe                                     |                                  |                                          |                  | F<br>F          |
|                                                   |                                  |                                          | Fu               | ndusze          |

|         |                      | radj mjazad                  | Kraj przyjażdu           | Kwota w PLN |
|---------|----------------------|------------------------------|--------------------------|-------------|
| Dodaj 🔶 | Przy pon<br>podać sz | nocy funkcji<br>czegóły kalł | <i>Dodaj</i><br>kulacji. | 0           |

Rzeczpospolita

Polska

JSIC

Fundacia Rozwoju Systemu Edukacii

Unia Europeiska

Europejski Fundusz Społeczny

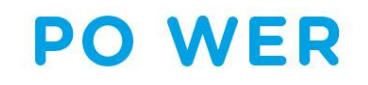

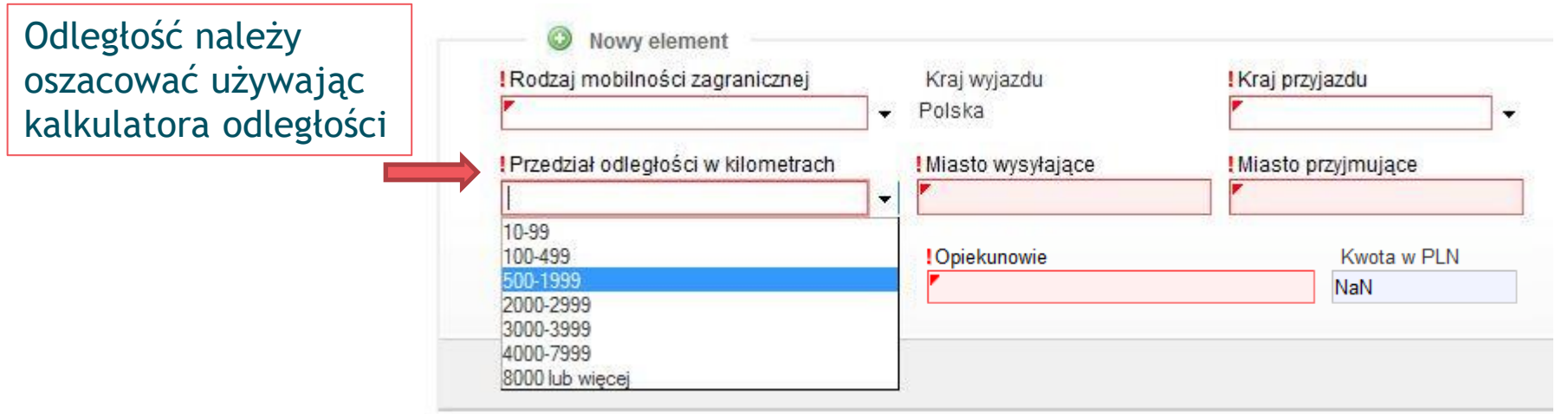

Stawka obejmuje podróż w dwie strony. Odległość jest liczona w linii prostej z punktu A (miejsce wyjazdu) do punktu B (miejsce przyjazdu/działania) na podstawie kalkulatora odległości dostępnego na stronie:

http://ec.europa.eu/assets/eac/erasmus-plus/distance/dc\_en.html

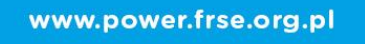

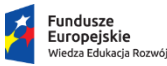

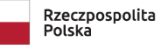

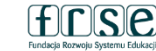

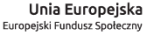

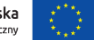

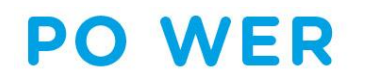

| INFORMACJE OGÓLNE | Część I | Część II | Część III | Część IV | Część V | Oświadczenie |
|-------------------|---------|----------|-----------|----------|---------|--------------|
|-------------------|---------|----------|-----------|----------|---------|--------------|

### B.2 Pobyt za granicą

#### B.2.1 Uczniowie

W przypadku wyjazdu grupy uczniów trwającego 7 dni, min. 5 dni musi zostać przewidziane na zajęcia merytoryczne i max.2 dni na podróż, natomiast wyjazd 14-dniowy zakłada min. 10 dni zajęć merytorycznych i max.2 dni na podróż.

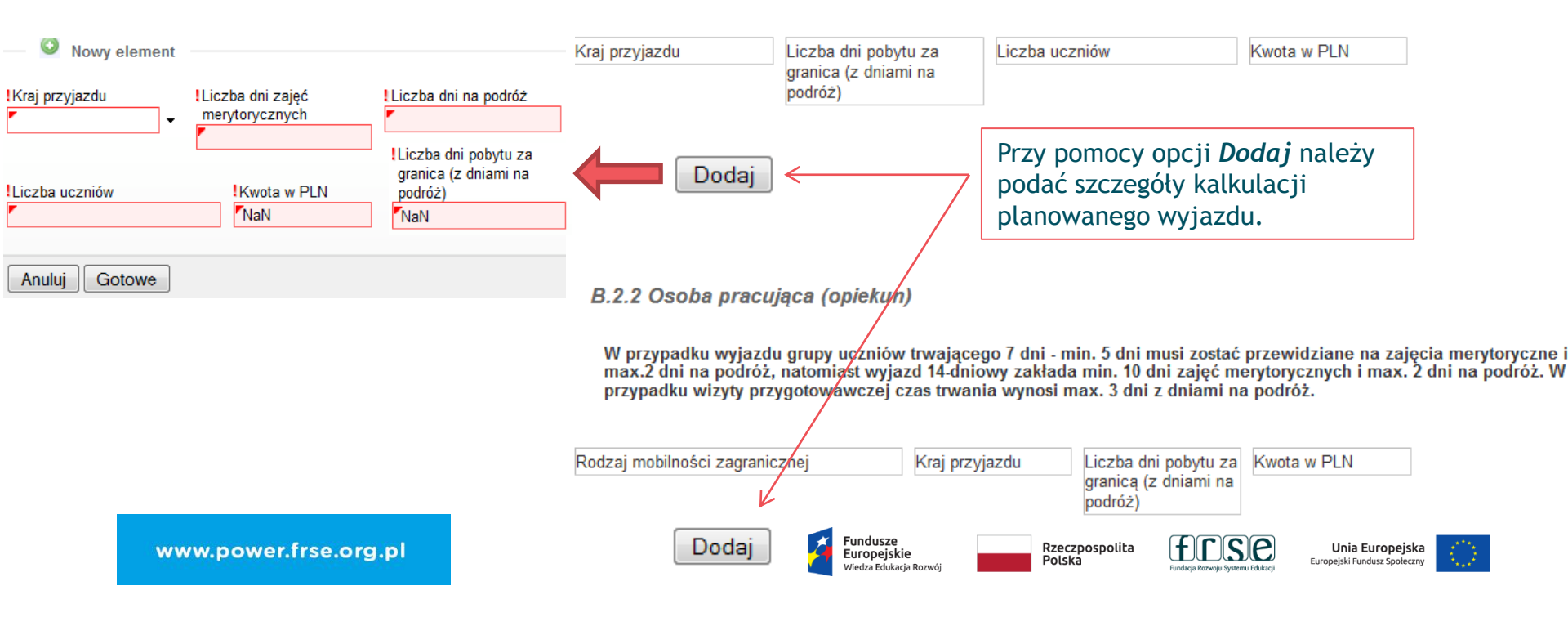

INFORMACJE OGÓLNE Część I Część II Część III Część IV Część V Oświadczenie

### B.3 Wsparcie dla instytucji przyjmującej

Proszę dodać każdą grupę uczniów!

| O Nowy element                                                                                                    |                                                         |                                                  |                                                  |
|----------------------------------------------------------------------------------------------------|---------------------------------------------------------|--------------------------------------------------|--------------------------------------------------|
| IKraj przyjazdu     ILiczba dni zajęć merytorycznych     IKwota w PLN       Image: State of the state of the state of | Kraj przyjazdu                                          | Liczba dni zajęć merytorycznych                  | Kwota w PLN                                      |
| Anuluj Gotowe                                                                                                    | Dodaj<br>Łącznie                                        |                                                  | 0                                                |
|                                                                                                    | B.4 Przygotowanie uczes                                 | tnika do mobilności                              |                                                  |
| ILiczba uczniów     Stawka 763 PLN/osoba Kwota w PLN     NaN                                                                                                    | Liczba uczniów                                          | Stawka 763 PLN/osoba                             | Kwota w PLN                                      |
| Anuluj Gotowe                                                                                                    | Dodaj<br>Łącznie                                        |                                                  | 0                                                |
| Przy pomocy opcji <b>Dodaj</b>                                                                                                    | B.5 Wsparcie finansowe                                  | związane z udziałem osoby z niepełno:            | sprawnością (koszty rzeczywiste)                 |
| kalkulacji.                                                                                                    | Opis wydatków związanych z udzia                        | łem osób z niepełnosprawnością                   | Kwota w PLN                                      |
|                                                                                                    |                                                         |                                                  | 0                                                |
| www.power.frse.org.pl                                                                                                    | Eącznie<br>Fundusze<br>Europejskie<br>Wiedza Edukacja I | Rzeczpospolita<br>Polska Fundaja Rozweju Systemu | U U Unia Europejska Europejski Fundusz Społeczny |

### Nowy dokument (WER/20/PMU/1/W)

Przy pomocy ikony *Dodaj plik należy* załączyć skan podpisanego oświadczenia oraz pełnomocnictwo (jeśli dotyczy).

| INFORMACJE OGÓLNE | Część I | Część II | Część III | Część IV | Część V | Oświadczenie |
|-------------------|---------|----------|-----------|----------|---------|--------------|
|                   |         |          |           |          |         |              |

Oświadczenie

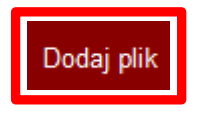

Oświadczenie reprezentanta prawnego

Podaj link do zdjęć (duże rozmiaryplików) lub dodaj jako plik (ZIP)(małe rozmiary plików)

Oświadczenie należy pobrać i wydrukować ze strony internetowej <u>www.power.frse.org.pl/mobilnosc-uczniow</u> zakładka *Dokumenty*. Podpisane oświadczenie należy zeskanować i zamieścić w systemie.

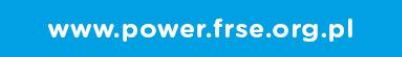

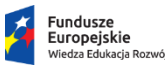

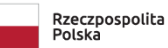

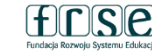

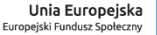

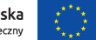

### Nowy dokument WER/21/PMU/1/W

Nie można wysłać danych. Sprawdź czy formularz jest poprawnie wypełniony. Jesli błąd będzie sie powtarzał skontaktuj sie z administratorem

Pola podświetlone są na czerwono, gdy są polami wymaganymi lub, gdy wpisana wartość nie jest poprawna.

• Niepoprawność danych może wynikać z: przekroczenia nałożonego limitu na ilość znaków, przekroczenia dopuszczalnej wartości liczbowej lub niepoprawnego formatu danych np. zbyt długi/krótki numer NIP

OK

Przy pomocy ikony *Wyślij dokument* należy wysłać wypełniony wniosek. Jeżeli pojawi się czerwone pole z informacją o błędach należy ponownie sprawdzić i uzupełnić wszystkie wymagane pola w poszczególnych częściach wniosku.

www.power.frse.org.pl

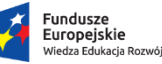

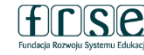

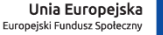

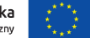

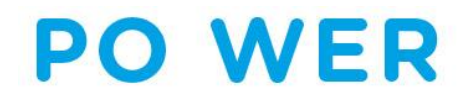

## PROJEKT PO WER "PONADNARODOWA MOBILNOŚĆ UCZNIÓW"

# PYTANIA

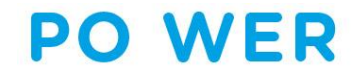

### PROJEKT "PONADNARODOWA MOBILNOŚĆ UCZNIÓW"

KONTAKT:

### Zespół PO WER Edukacja szkolna

tel.: 22 46 31 690

### e-mail: powerse@frse.org.pl

strona internetowa: http://power.frse.org.pl/mobilnosc-uczniow

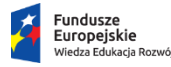

Rzeczpospolita Polska

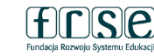

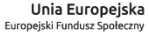

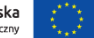